# «АРОС-Лидер 2.0». Настройка интерфейса ПК «АРОС-Лидер 2.0» как ПК «АРОС-Лидер»

В ПК «АРОС-Лидер 2.0» сохранился алгоритм работы с программой и привычные методы работы с ней, при этом появилась возможность настроить оформление внешнего вида программы «как в АРОС-Лидер».

#### Вы сами выбираете как будет выглядеть программа.

Для того, чтобы, работая в программе вы получали удовольствие, мы сделали программу в нескольких вариантах цветового оформления и добавили новые настройки, которые вы можете менять в зависимости от настроения.

По умолчанию ПК «АРОС-Лидер 2.0» имеет следующий интерфейс локальной сметы.

| АРОС-ЛИДЕР НАСТРОЙКИ НОВОСТИ ОБРАТНАЯ СВЯЗЬ СПРАВКА   — 🗖 🗙                                                                                                    |                                                                                                    |                                                                                                    |                                     |                            |                             |                                  |                       |                                              |                                                            |                |               |                        |             |                |  |  |  |
|----------------------------------------------------------------------------------------------------|----------------------------------------------------------------------------------------------------|----------------------------------------------------------------------------------------------------|-------------------------------------|----------------------------|-----------------------------|----------------------------------|-----------------------|----------------------------------------------|------------------------------------------------------------|----------------|---------------|------------------------|-------------|----------------|--|--|--|
| ★ Главная 💭 Лок. смета: Комплекс с ареной ×                                                                                                    |                                                                                                    |                                                                                                    |                                     |                            |                             |                                  |                       |                                              |                                                            |                |               |                        |             |                |  |  |  |
| Ф<br>Алгоритмы<br>сметы                                                                                                    | Печать ▼ Закоммен- Фил<br>тировать<br>тировать Фил<br>тировать Фил<br>тировать | ★ Сировать Фиксировать<br>строку цену Строку цену Строку цену Строку цену Строку цену                                                                                                    | А 🛟<br>Акты - Ресура<br>сметы смети | 🗲<br>сы Учетэле<br>ы энері | жтро- Учет<br>ии транспорта | Экспер<br>Экспер<br>I (beta) сме | отиза<br>ты Базисно-и | Е<br>Вывод<br>наименования<br>ндексный метод | <ul> <li>Заблокиров:<br/>смету</li> <li>Текущие</li> </ul> | ать            | •             |                        |             | • • •          |  |  |  |
|                                                                                                    |                                                                                                    |                                                                                                    |                                     |                            |                             | Стоимость единицы, руб.          |                       |                                              |                                                            |                |               | Общая стоимость, руб.  |             |                |  |  |  |
| ++++                                                                                                    | № Обоснование                                                                                                    | Наименование работ и затрат                                                                                                    | Количество                          | измерения                  | всего                       | оплата труд                      | эксплуатация<br>машин | в т.ч. оплата т                              | материалы                                                  | всего          | оплата труд з | жсплуатация в<br>машин | т.ч. оплата | материалы      |  |  |  |
| \$+++                                                                                                    | Раздел 1 : Здание                                                                                                    |                                                                                                    |                                     |                            |                             |                                  |                       |                                              |                                                            |                |               |                        |             |                |  |  |  |
| ₽++(                                                                                                    | 1 TEP05-01-002-07                                                                                                    | Погружение дизель-молотом копровой установки на<br>базе экскаватора железобетонных свай длиной до 16 м<br>в грунты группы 1                                                                         | 2 500                               | мест                       | 396,37                      | 26,87                            | 355,88                | 21,30                                        | 13,62                                                      | 997 875,00     | 67 650,00     | 895 925,00             | 53 625,00   | 34 300,00      |  |  |  |
|                                                                                                    | (403-9132-056П)                                                                                                    | Сваи забивные железобетонные цельные сплошного<br>квадратного сечения с ненапрягаемой арматурой<br>C30.30.36 /бетон B22,5 (M300), объем 0,27 м3, расход<br>ар-ры 55.0 кг / (серия 1.011.1-10 вып.1) | 2 525                               | шт.                        | 2 174,83                    |                                  |                       |                                              | 2 174,83                                                   | (5 529 876,25) |               |                        |             | (5 529 876,25) |  |  |  |
|                                                                                                    | 2 (403-5251)                                                                                                    | Плитка вибропрессованная "FARBSTEIN" квадрат,<br>размер 300х300х60 мм, цветная на белом цементе                                                                                                    | 1                                   | м2                         | 1 175,46                    |                                  |                       |                                              | 1 175,46                                                   | (1 175,46)     |               |                        |             | (1 175,46)     |  |  |  |
| ₽+04                                                                                                    | 3 TEP06-01-001-20                                                                                                    | Устройство ленточных фундаментов бетонных                                                                                                    | 0.02<br><2/100>                     | 100 м3                     | 9 165,87                    | 3 563,79                         | 2 270,04              | 345,87                                       | 3 332,04                                                   | 183,32         | 71,28         | 45,40                  | 6,92        | 66,64          |  |  |  |
|                                                                                                    | (401-9040-001П)                                                                                                    | Бетон омоноличивания                                                                                                    | 2,04                                | мЗ                         | 3 962,32                    |                                  |                       |                                              | 3 962,32                                                   | (8 083,13)     |               |                        |             | (8 083,13)     |  |  |  |
| ₽⊕⊙                                                                                                    | 4 TEP08-01-003-03                                                                                                    | Гидроизоляция стен, фундаментов горизонтальная<br>оклеечная в 2 слоя                                                                                                    | 0,27                                | 100 м2                     | 3 159,48                    | 209,44                           | 142,48                | 0,00                                         | 2 807,56                                                   | 853,06         | 56,55         | 38,47                  | 0,00        | 758,04         |  |  |  |
|                                                                                                    | (113-9051-001П)                                                                                                    | Материалы гидроизоляционные рулонные                                                                                                    | 59,4                                | м2                         | 21,16                       |                                  |                       |                                              | 21,16                                                      | (1 256,90)     |               |                        |             | (1 256,90)     |  |  |  |
| ₽±04                                                                                                    | 5 TEP15-01-011-01                                                                                                    | Облицовка фасадов гранитными плитами со скрытым<br>креплением без утеплителя на металлическом каркасе<br>с его устройством                                                                          | 12                                  | 100 m2                     | 6 493,45                    | 5 260,52                         | 640,66                | 337,04                                       | 592,27                                                     | 77 921,40      | 63 126,24     | 7 687,92               | 4 044,48    | 7 107,24       |  |  |  |
|                                                                                                    | (113-9045-007П)                                                                                                    | Клей паркетный "Бона Бонд", Штрауф                                                                                                    | 37,56                               | КГ                         | 466,25                      |                                  |                       |                                              | 466,25                                                     | (17 512,35)    |               |                        |             | (17 512,35)    |  |  |  |
| Σ                                                                                                    | Прямые затраты по Ра                                                                                                    | азделу 1 : Здание                                                                                                    |                                     |                            |                             |                                  |                       |                                              |                                                            | 6 634 736,87   | 130 904,07    | 903 696,79             | 57 676,40   | 5 600 136,01   |  |  |  |
| -                                                                                                    | Всего по Разделу 1                                                                                                    |                                                                                                    |                                     |                            |                             |                                  |                       |                                              |                                                            | 9 371 321,60   | 130 904,07    | 903 696,79             | 57 676,40   | 5 600 136,01   |  |  |  |
| 2 00                                                                                                    | Прямые затраты по см                                                                                                    | иете "Комплекс с ареной"                                                                                                    |                                     |                            |                             |                                  |                       |                                              |                                                            | 6 634 736,87   | 130 904,07    | 903 696,79             | 57 676,40   | 5 600 136,01   |  |  |  |
|                                                                                                    | Всего по смете                                                                                                    |                                                                                                    |                                     |                            |                             |                                  |                       |                                              |                                                            | 12 246 488,05  | 130 904,07    | 903 696,79             | 57 676,40   | 5 600 136,01   |  |  |  |
| Image: Note of the state of the state o |                                                                                                    |                                                                                                    |                                     |                            |                             |                                  |                       |                                              |                                                            |                |               |                        |             |                |  |  |  |

При этом, в программе можно задать индивидуальные настройки оформления. Например, выбрать оформление в приятном для вас цвете, удобный размер шрифта и удобный режим отображения кнопок.

# Для настройки интерфейса ПК «АРОС-Лидер 2.0» как в ПК «АРОС-Лидер» выполните следующие действия:

1. На верхней панели инструментов откройте Настройки программы.

«АРОС-Лидер 2.0». Настройка интерфейса ПК «АРОС-Лидер 2.0» как ПК «АРОС-Лидер»

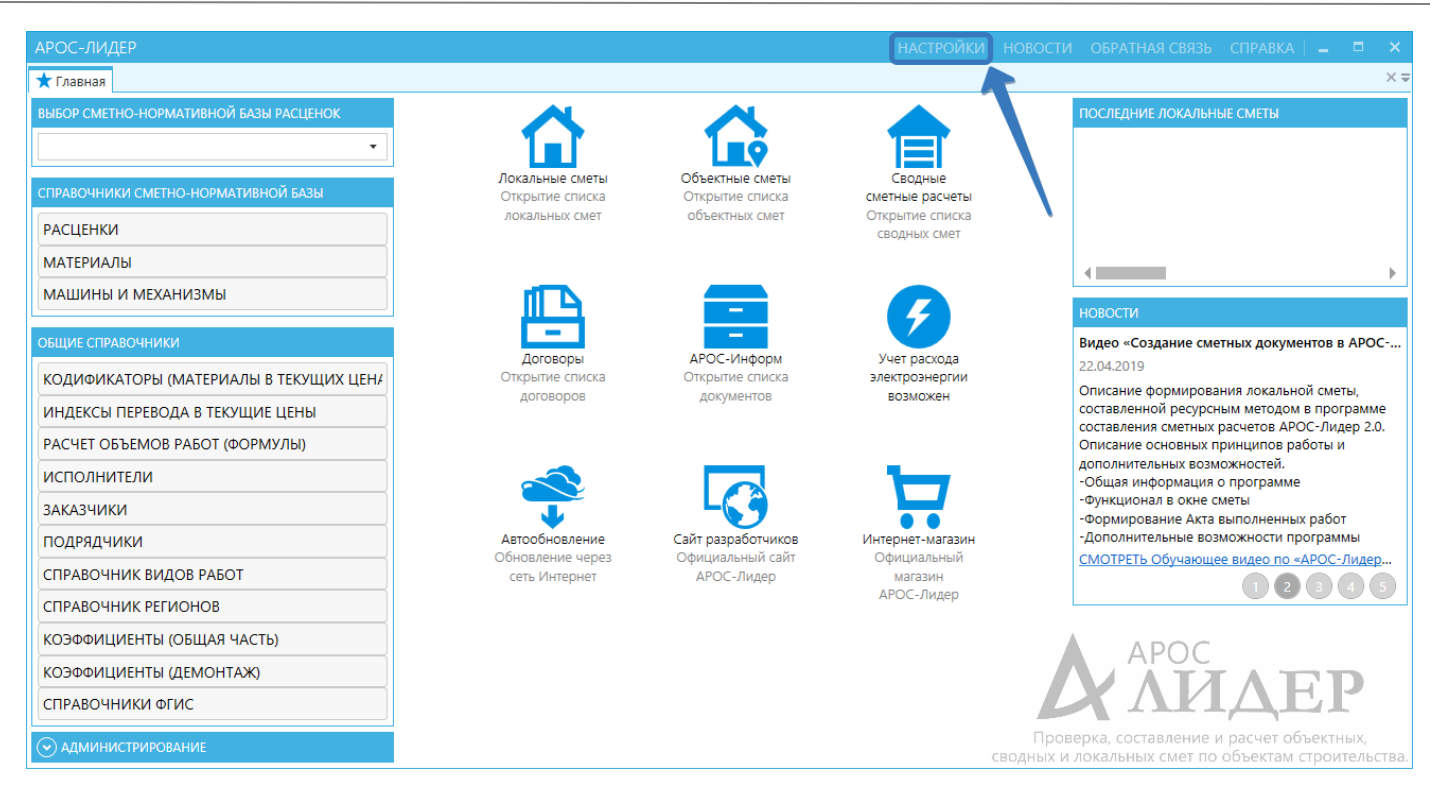

- 2. В открывшемся окне **Настройки** на вкладке **Оформление**, выставите следующие настройки:
  - Выбор цветовой схемы: Многоцветная Иконки в программе будут разного цвета, как в ПК «АРОС-Лидер».
  - Цвета в таблицах: Многоцветная Цвета строк в локальной смете будут разного цвета, как в ПК «АРОС-Лидер».

# 3) Пользовательский интерфейс: маленький

Иконки и шрифты во всей программе будут маленькие.

#### 4) Показывать подписи у кнопок: не показывать

На верхней и нижней панелях инструментов по умолчанию все кнопки имеют подписи, чтобы пользователю не пришлось догадываться об их назначении. При включенном режиме «Не показывать» подписи отображаться не будут и место на экране, занимаемое сметой, будет увеличено.

Обратите внимание! На период освоения программы мы рекомендуем оставить подписи у иконок и включить режим «Показывать подписи у кнопок: на верхней и нижней панелях»

# 5) Расположить верхнюю панель: в одну строку

Кнопки на верхней панели инструментов будут расположены в одну строки, как в ПК «АРОС-Лидер».

# 6) Оформление переключателей: стандартная галочка

Все настройки будут включаться и выключатся в зависимости от установленной или не установленной галочки, а не переключателем вкл./выкл.

www.aros.spb.ru

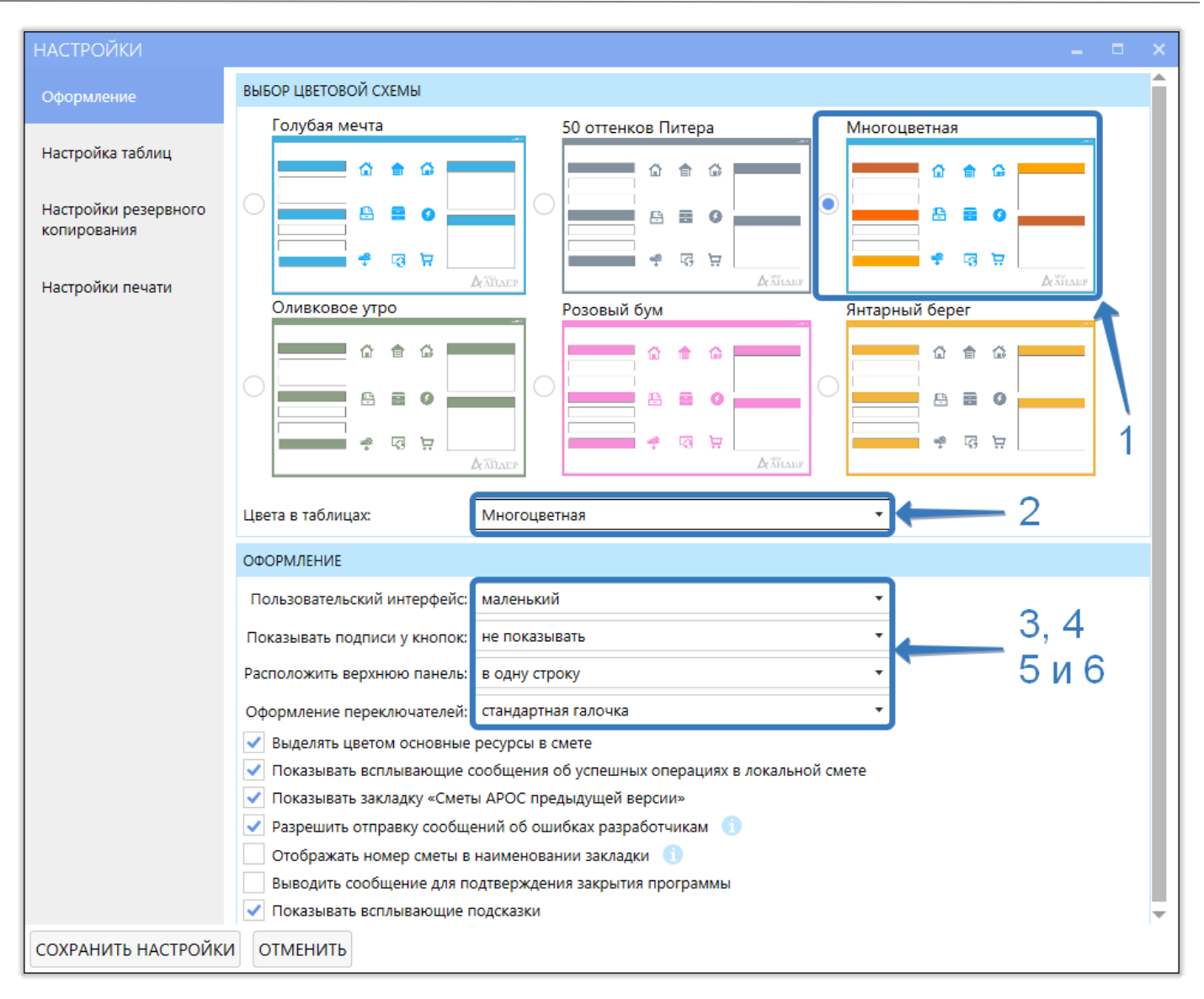

- 3. Нажмите «Сохранить настройки».
- 4. После установки настроек можно сравнить внешний вид сметы в ПК «АРОС-Лидер 2.0» (первый рисунок) и в ПК «АРОС-Лидер» (второй рисунок).

# «АРОС-Лидер 2.0». Настройка интерфейса ПК «АРОС-Лидер 2.0» как ПК «АРОС-Лидер»

| АРОС-ЛИДЕР НАСТРОЙКИ НОВОСТИ ОБРАТНАЯ СВЯЗЬ СПРАВКА   🗕 🗖 |                                                                 |            |                   |                                                                                                    |                 |                      |          |                              |                       |                                |              |                       |                             |                       |                              |                |
|-----------------------------------------------------------|-----------------------------------------------------------------|------------|-------------------|----------------------------------------------------------------------------------------------------|-----------------|----------------------|----------|------------------------------|-----------------------|--------------------------------|--------------|-----------------------|-----------------------------|-----------------------|------------------------------|----------------|
| ★ FABEHAR DAL CAMETA: KOMTARKC C ADEHOŇ X                 |                                                                 |            |                   |                                                                                                    |                 |                      |          |                              |                       |                                |              |                       |                             |                       |                              |                |
| ø                                                         | <b>-</b>                                                        | <i>#</i> 1 | 🖿 🕒 💼 ж і         | - · · · · · · · · · · · · · · · · · · ·                                                                                                    | A 🗘             | 69 📖 🔁               | T.       |                              | Базисно-инд           | ексный метод 🔻                 | Текущие      | сметные цены          | •                           |                       |                              | • • •          |
|                                                           |                                                                 |            |                   |                                                                                                    |                 | -                    |          | Стоимость единицы, руб.      |                       |                                |              | Общая стоимость, руб. |                             |                       |                              |                |
| Ŧ                                                         | +++                                                             | Nº         | Обоснование       | Наименование работ и затрат                                                                                                    | Количе          | единица<br>измерения | всего    | оплата труда<br>рабочих-стро | эксплуатация<br>машин | в т.ч. оплата<br>труда машинис | материалы    | BCEFO                 | оплата труда<br>рабочих-стр | эксплуатация<br>машин | в т.ч. оплата<br>труда машин | материалы      |
| 8                                                         | 🛢 + + + Раздел 1 : Здание                                       |            |                   |                                                                                                    |                 |                      |          |                              |                       |                                |              |                       |                             |                       |                              |                |
| ₽                                                         | ++                                                              | )          | 1 TEP05-01-002-07 | Погружение дизель-молотом копровой<br>установки на базе экскаватора железобетонных<br>свай длиной до 16 м в грунты группы 1                                                                            | 2 500           | мест                 | 396,37   | 26,87                        | 355,88                | 21,30                          | 13,62        | 997 875,00            | 67 650,00                   | 895 925,00            | 53 625,00                    | 34 300,00      |
| 0                                                         |                                                                 | )          | (403-9132-056П)   | Сваи забивные железобетонные цельные<br>сплошного квадратного сечения с<br>ненапрягаемой арматурой C30.30.36 /бетон<br>B22,5 (M300), объем 0,27 м3, расход ар-ры 55,0<br>кг / (серия 1.011.1-10 вып.1) | 2 525           | шт.                  | 2 174,83 |                              |                       |                                | 2 174,83     | (5 529 876,25)        |                             |                       |                              | (5 529 876,25) |
| Ø                                                         | 00                                                              | )          | 2 (403-5251)      | Плитка вибропрессованная "FARBSTEIN"<br>квадрат, размер 300х300х60 мм, цветная на<br>белом цементе                                                                                                    | 1               | м2                   | 1 175,46 | 5                            |                       |                                | 1 175,46     | (1 175,46)            |                             |                       |                              | (1 175,46)     |
| ₽                                                         | +-+                                                             | )          | 3 TEP06-01-001-20 | Устройство ленточных фундаментов бетонных                                                                                                    | 0,02<br><2/100> | 100 м3               | 9 165,87 | 3 563,79                     | 2 270,04              | 345,87                         | 3 332,04     | 183,32                | 71,28                       | 45,40                 | 6,92                         | 66,64          |
| 0                                                         |                                                                 | )          | (401-9040-001П)   | Бетон омоноличивания                                                                                                    | 2,04            | м3                   | 3 962,32 |                              |                       |                                | 3 962,32     | (8 083,13)            |                             |                       |                              | (8 083,13)     |
| ₽                                                         | +-+                                                             | )          | 4 TEP08-01-003-03 | Гидроизоляция стен, фундаментов<br>горизонтальная оклеечная в 2 слоя                                                                                                    | 0,27            | 100 м2               | 3 159,48 | 209,44                       | 142,48                | 0,00                           | 2 807,56     | 853,06                | 56,55                       | 38,47                 | 0,00                         | 758,04         |
| 0                                                         |                                                                 | )          | (113-9051-001П)   | Материалы гидроизоляционные рулонные                                                                                                    | 59,4            | м2                   | 21,16    | i                            |                       |                                | 21,16        | (1 256,90)            |                             |                       |                              | (1 256,90)     |
| ₽                                                         | +0+                                                             |            | 5 TEP15-01-011-01 | Облицовка фасадов гранитными плитами со<br>скрытым креплением без утеплителя на<br>металлическом каркасе с его устройством                                                                             | 12              | 100 m2               | 6 493,45 | 5 260,52                     | 640,66                | 337,04                         | 592,27       | 77 921,40             | 63 126,24                   | 7 687,92              | 4 044,48                     | 7 107,24       |
| O                                                         |                                                                 | )          | (113-9045-007II)  | Клей паркетный "Бона Бонд", Штрауф                                                                                                    | 37,56           | КГ                   | 466,25   | i                            |                       |                                | 466,25       | (17 512,35)           |                             |                       |                              | (17 512,35)    |
| Σ                                                         | 0+                                                              | ]          | Прямые затраты по | Разделу 1 : Здание                                                                                                    |                 |                      |          |                              |                       |                                |              | 6 634 736,87          | 130 904,07                  | 903 696,79            | 57 676,40                    | 5 600 136,01   |
|                                                           | Всего по Разделу 1                                              |            |                   |                                                                                                    |                 |                      |          |                              |                       |                                | 9 371 321,60 | 130 904,07            | 903 696,79                  | 57 676,40             | 5 600 136,01                 |                |
| Σ                                                         | <ul> <li>Прямые затраты по смете "Комплекс с ареной"</li> </ul> |            |                   |                                                                                                    |                 |                      |          |                              |                       |                                | 6 634 736,87 | 130 904,07            | 903 696,79                  | 57 676,40             | 5 600 136,01                 |                |
|                                                           |                                                                 |            | Всего по смете    |                                                                                                    |                 |                      |          |                              |                       |                                |              | 12 246 488,05         | 130 904,07                  | 903 696,79            | 57 676,40                    | 5 600 136,01   |
|                                                           |                                                                 |            |                   |                                                                                                    |                 |                      |          |                              |                       |                                |              |                       |                             |                       |                              |                |
| Bcer                                                      | Beero no Pasgeny 1: 9 371 321,60 Beero no exere: 12 246 488,05  |            |                   |                                                                                                    |                 |                      |          |                              |                       |                                |              |                       |                             |                       |                              |                |

Локальная смета в ПК «АРОС-Лидер 2.0»

|                                                                                            |            |                       |                                                                                                    |           |           |         |          |                    |                        |              |               |                 | X                |                    |            |
|--------------------------------------------------------------------------------------------|------------|-----------------------|----------------------------------------------------------------------------------------------------|-----------|-----------|---------|----------|--------------------|------------------------|--------------|---------------|-----------------|------------------|--------------------|------------|
| 📑 Открыть Настройка Окна 🚺 - Информ Обновление Справка Выход 💶 🗗 🛪                         |            |                       |                                                                                                    |           |           |         |          |                    |                        |              |               |                 |                  |                    |            |
| 🖹 🚼 🔝 🦰 🗉 🚱 🧮 式 💑 📜 🖍 🖢 🏷 К Кд 💀 🎝 🚷 🏹 🔯 🐔                                                 |            |                       |                                                                                                    |           |           |         |          |                    |                        |              |               |                 |                  |                    |            |
| 🔯 🚍 т 🔀 🖉 т 🖉 🔓 🗙 🛄 🔽 🔼 Р т Э 📾 т 🗇 🦳 🖼 Т 🖉 Базисно-индексный метод 🗸 Базовые цены 🗸 🖂 🗸 🖓 |            |                       |                                                                                                    |           |           |         |          |                    |                        |              |               |                 | - MM             |                    |            |
|                                                                                            |            |                       |                                                                                                    |           | F         |         | L        | ена единицы        |                        |              |               | Общая стоимость |                  |                    |            |
| P                                                                                          | 1          | Обоснование цен       | Наименование работ и затрат                                                                                                    | Количести | измерения | Boero   | Зарплата | Эксплуата<br>машин | Зарплата<br>машинистов | Материалы    | Bcero         | Зарплата        | Эксплуа<br>машин | Зарплата<br>машини | Материалы  |
| ) <b>H</b>                                                                                 | $\pm \pm$  | Здание                |                                                                                                    |           |           |         |          |                    |                        |              |               |                 |                  |                    |            |
| <b>()</b> +                                                                                | +          | TEP05-01-002-07       | Погружение дизель-молотом копровой установки на<br>базе экскаватора железобетонных свай длиной до 16 м<br>в грунты группы 1                                                                         | 2500      | мест      | 396,37  | 26,87    | 355,88             | 21,30                  | 13,62        | 997875,00     | 67650,00        | 895925,00        | 53625,00           | 34300,00   |
| <b>10</b>                                                                                  |            | 403-9132-056П         | Сваи забивные железобетонные цельные сплошного<br>квадратного сечения с ненапрягаемой арматурой<br>С30.30.36 /бетон B22,5 (M300), объем 0,27 м3, расход<br>ар-ры 55,0 кг / (серия 1.011.1-10 выл.1) | 2525      | шт.       | 386,30  |          |                    |                        | 386,30       | 982225,00     |                 |                  |                    | 982225,00  |
| Ō                                                                                          |            | 403-5251              | Плитка вибропрессованная "FARBSTEIN" квадрат,<br>размер 300x300x60 мм, цветная на белом цементе                                                                                                    | 1         | м2        | 226,48  |          |                    |                        | 226,48       | 226,48        |                 |                  |                    | 226,48     |
| <b>2</b> +                                                                                 | <u> </u>   | TEP06-01-001-20       | Устройство ленточных фундаментов бетонных                                                                                                    | 0,02      | 100 мЗ    | 9165,87 | 3563,79  | 2270,04            | 345,87                 | 3332,04      | 183,32        | 71,28           | 45,40            | 6,92               | 66,64      |
| 0                                                                                          |            | 401-9040-001Π         | Бетон омоноличивания                                                                                                    | 2,04      | м3        | 477,00  |          |                    |                        | 477,00       | 973,08        |                 |                  |                    | 973,08     |
| +                                                                                          | +          | TEP08-01-003-03       | Гидроизоляция стен, фундаментов горизонтальная<br>оклеечная в 2 слоя                                                                                                    | 0,27      | 100 м2    | 3159,48 | 209,44   | 142,48             | 0,00                   | 2807,56      | 853,06        | 56,55           | 38,47            | 0,00               | 758,04     |
| 0                                                                                          |            | 113-9051-001П         | Материалы гидроизоляционные рулонные                                                                                                    | 59,4      | м2        | 4,27    |          |                    |                        | 4,27         | 253,64        |                 |                  |                    | 253,64     |
| <b>()</b> +                                                                                | +          | TEP15-01-011-01       | Облицовка фасадов гранитными плитами со скрытым<br>креплением без утеплителя на металлическом каркасе<br>с его устройством                                                                          | 12        | 100 м2    | 6493,45 | 5260,52  | 640,66             | 337,04                 | 592,27       | 77921,40      | 63126,24        | 7687,92          | 4044,48            | 7107,24    |
| 0                                                                                          |            | 113-9045-007П         | Клей паркетный "Бона Бонд", Штрауф                                                                                                    | 37,56     | кг        | 56,80   |          |                    |                        | 56,80        | 2133,41       |                 |                  |                    | 2133,41    |
| Σ                                                                                          | <b>—</b> + | Итого по разделу      |                                                                                                    |           |           |         |          |                    |                        | 3 004 438,11 | 130 904,      | 903 696,        | 57 676,40        | 1 028 043,         |            |
| Итого по смете                                                                             |            |                       |                                                                                                    |           |           |         |          |                    |                        |              | 13 209 844,82 | 130 904,        | 903 696,         | 57 676,40          | 1 028 043, |
| <                                                                                          |            |                       |                                                                                                    |           |           |         |          |                    |                        |              |               |                 |                  |                    | >          |
|                                                                                            | Ито        | ого по разделу: 3 004 | 438,11 Итого по смете: 13 209 844,82                                                                                                    |           |           |         |          | 🗏 😭 🚜              | B K i                  | n 🗆 🖬        | 👔 📇 🖼 🖼       | III 🗳 - 6       | ¥ 🖬 🗸            |                    |            |
|                                                                                            | _          | 1                     |                                                                                                    |           |           |         |          |                    | - Law most th          |              |               |                 |                  |                    | .:         |

Локальная смета в ПК «АРОС-Лидер»